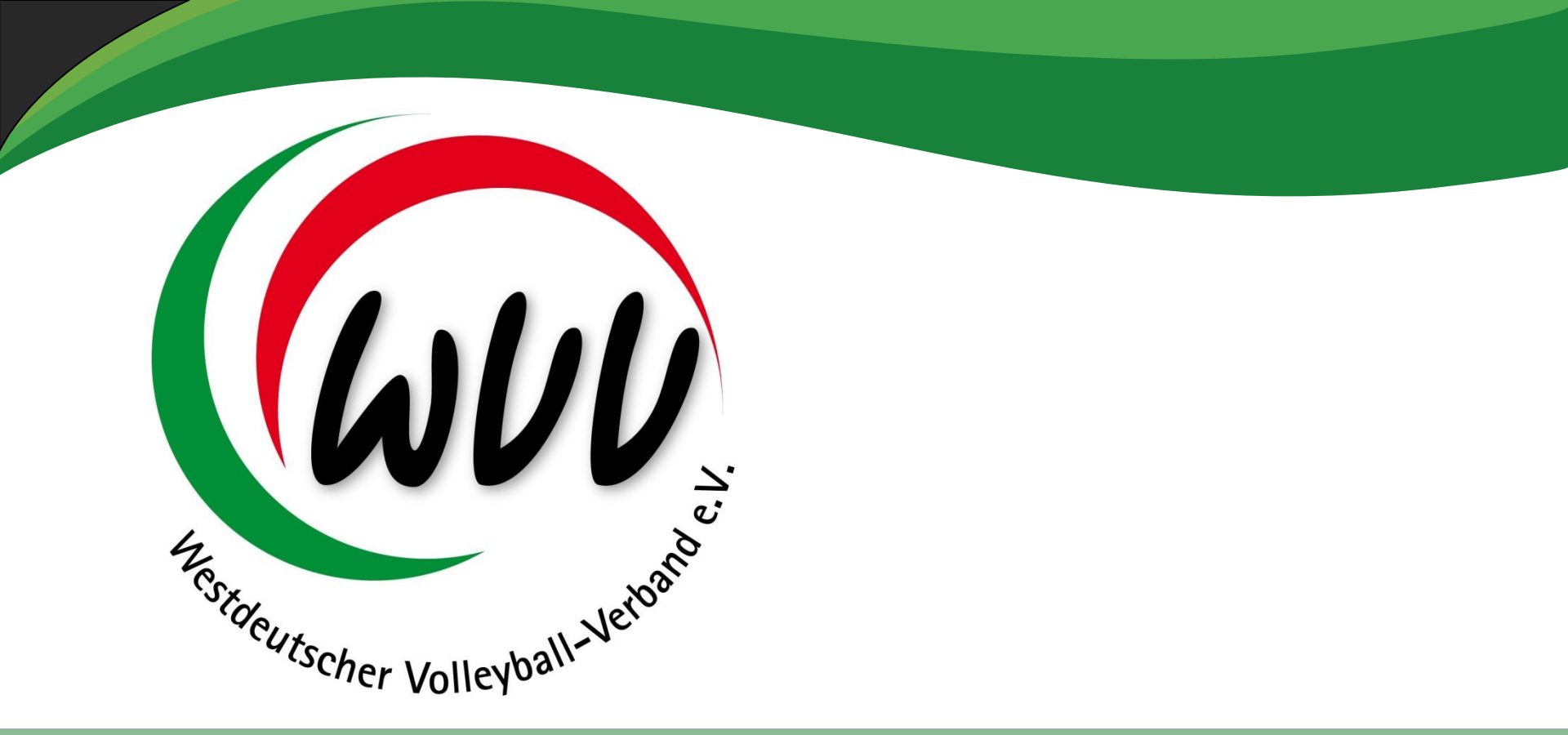

### Spielstätten-/ Hallenzuordnung

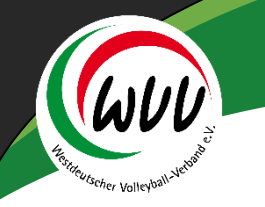

## Spielstätten / Hallenzuordnung I

Im Phönix / Aufsteiger gibt es die Möglichkeit, die vorhandenen Spielstätten (Spielhallen) einem Verein zuzuordnen.

Es wurden von Seiten des Projektteams bereits über 1100 Hallen aus dem alten System händisch übertragen.

Vor allem doppelte, dreifache Datensätze sollen dadurch vermieden werden.

Die Eingabe / Überprüfung von neuen Spielhallen findet zentral statt.

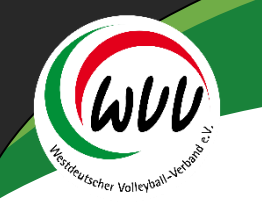

## Spielstätten / Hallenzuordnung II

Bevor eine neue Spielstätte beantragt wird, bitte wir unbedingt darum, vorher zu prüfen, ob die Spielstätte nicht bereits vorhanden ist.

Aufgrund verschiedenster Namen einer Spielstätte (Spielhalle) haben wir uns dafür entschieden, immer die dazugehörige Schule (wenn vorhanden) als ersten Parameter einzugeben.

#### Beispiele:

| $\bigcirc$ | Aasee Sporthalle           | Bonhoefferstr. 70     | 48151 | Münster  |
|------------|----------------------------|-----------------------|-------|----------|
| $\bigcirc$ | Abtei-Gymnasium Brauweiler | Kastanienallee 2      | 50259 | Pulheim  |
| $\bigcirc$ | Adolf-Schulte-Schule       | Diakon-Koch-Weg 3     | 44287 | Dortmund |
| $\bigcirc$ | Adolf-Wurmbach-Grundschule | Adolf-Wurmbach-Str. 7 | 57223 | Kreuztal |
|            | Albert Einstein Gymnasium  | Schulallee 11         | 47239 | Duisburg |

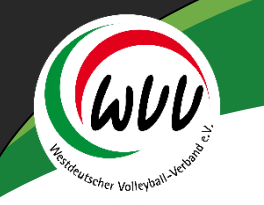

## Spielstätten / Hallenzuordnung III

#### Suche einer Spielstätte:

Im Vereinsaccount den Reiter Spielstätten auswählen:

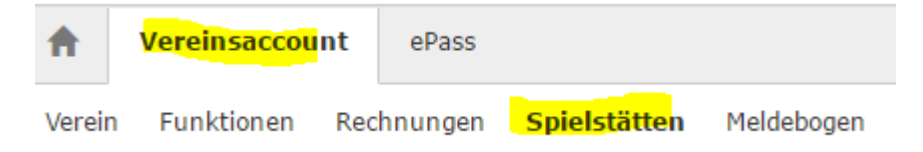

#### Es werden die bereits zugeordneten Spielstätten aufgelistet:

| <b>f</b>   | A Vereinsaccount ePass                                      |           |                 |                     |                 |                |            |         |               |
|------------|-------------------------------------------------------------|-----------|-----------------|---------------------|-----------------|----------------|------------|---------|---------------|
| Vereir     | Verein Funktionen Rechnungen <b>Spielstätten</b> Meldebogen |           |                 |                     |                 |                |            |         |               |
|            | Verein:                                                     | VC Muste  | rstadt 1927 e.V | /. 🔻 Spi            | ielfeldname1:   |                |            | PLZ:    |               |
| Kenr       | zeichnung:                                                  | Keine Aus | swahl           | • Spi               | ielfeldname2:   |                |            | Ort:    |               |
| ٩          | <b>\$</b> 25 <b>\$</b>                                      | ×         | Spielstätt      | e zuordnen Spielstä | ätte beantragen |                |            |         |               |
|            | SpielfeldNr                                                 |           | HSF             | Spielfeldname 1     | Stra            | ıße            | LKZ / PLZ  | / Ort   | Kennzeichnung |
| $\bigcirc$ | 5                                                           |           | Ν               | Almhalle 2          | Mela            | nchthonstr. 31 | D-33615 Bi | elefeld | Halle         |
| $\bigcirc$ | 40                                                          |           | Ν               | Sportzentrum Weider | n Gött          | inger Str.     | D-50858 K  | öln     | Halle         |

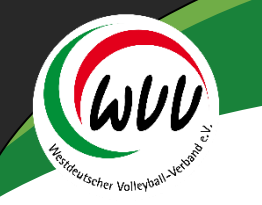

## Spielstätten / Hallenzuordnung IV

Nun den Button "Spielstätte zuordnen" anwählen:

Spielstätte zuordnen

#### Folgendes Fenster geht auf:

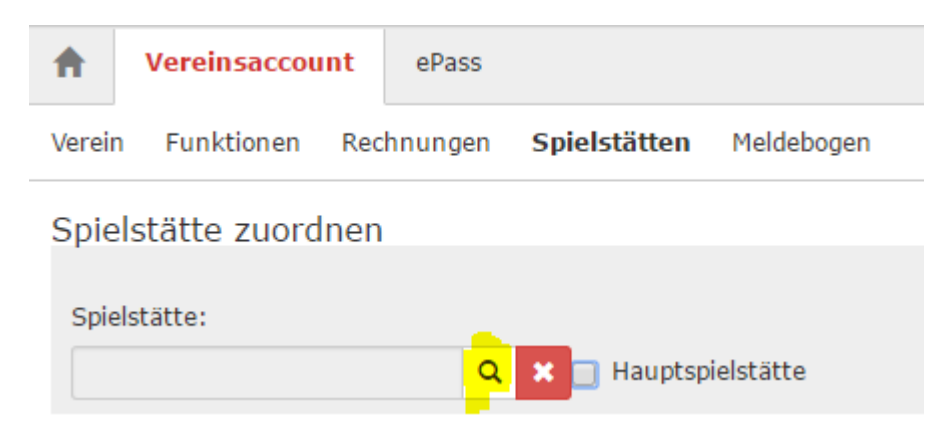

Auf den "Suchen"-Button klicken

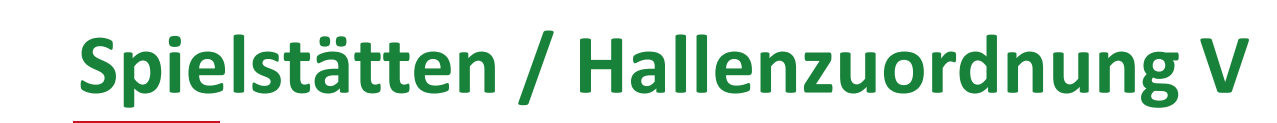

Im neuen Fenster können verschiedene Parameter zur Suche eingegeben werden:

| Spielfeld: | 1              | Kennzeichnung: | keine Auswahl | T |
|------------|----------------|----------------|---------------|---|
| Straße:    |                | PLZ / Ort:     |               |   |
|            |                |                |               |   |
| Q < 25     | > Auswählen Ab | bbruch         |               |   |

Spielfeld: der Name der Schule – am besten immer mit \* vorne \* hinten Beispiel: \*Almhalle\*

oder über PLZ bzw. Ort

Anschließend den "Suchen"-Button klicken

## Spielstätten / Hallenzuordnung VI

#### Die Halle markieren, die man übernehmen will

| V | erein Funktionen Rechnungen <b>Spielstätten</b> I | Meldebogen                   |       |          |
|---|---------------------------------------------------|------------------------------|-------|----------|
|   | Spielfeld:                                        | Kennzeichnung: keine Auswahl |       | T        |
|   | Straße:                                           | PLZ / Ort: Dortr             | mund  |          |
|   | Q < 25 > Auswählen Abbruch                        |                              |       |          |
|   | Name                                              | Straße                       | PLZ   | Ort      |
| ¢ | Adolf-Schulte-Schule                              | Diakon-Koch-Weg 3            | 44287 | Dortmund |
| 0 | Albert-Schweitzer-Realschule                      | Dörwerstr. 38                | 44359 | Dortmund |
| 9 | Aplerbecker Grundschule                           | Köln-Berliner Straße 72      | 44287 | Dortmund |
| 0 | Brechtener Grundschule                            | Evinger Str. 600             | 44339 | Dortmund |
| C | Emschertal Grundschule                            | Sölder Str. 71               | 44289 | Dortmund |
| C | Fichte Grundschule                                | Haslindestr.44               | 44309 | Dortmund |
| 0 | Friedrich-Ebert-Grundschule                       | Bergmeisterstraße 12         | 44269 | Dortmund |
|   |                                                   |                              |       |          |

#### Anschließend den "Auswählen"-Button klicken

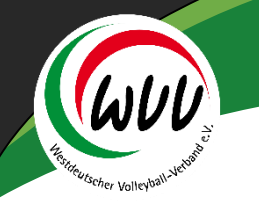

## Spielstätten / Hallenzuordnung VII

Nun hat man die Möglichkeit, diese Halle als Hauptspielstätte zu markieren, indem man das Kästchen vor Hauptspielstätte anwählt

| Verein               | Funktionen    | Rechnungen | Spielstätten  | Meldebogen |  |  |  |
|----------------------|---------------|------------|---------------|------------|--|--|--|
| Spielstätte zuordnen |               |            |               |            |  |  |  |
| Spielst              | ätte:         |            |               |            |  |  |  |
| Ficht                | e Grundschule | Q          | 🙁 😑 Hauptsp   | ielstätte  |  |  |  |
| Spielstä             | itte:         |            |               |            |  |  |  |
| Fichte               | Grundschule   | ۹          | 🗙 🕗 Hauptspie | elstätte   |  |  |  |
|                      |               |            |               |            |  |  |  |

#### Anschließend den "Speicher"-Button auswählen

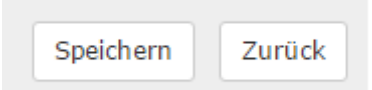

## Spielstätten / Hallenzuordnung VIII

#### Die Halle ist nun zugeordnet und als Hauptspielstätte markiert:

|            | SpielfeldNr | HSF | Spielfeldname 1     | Straße             | LKZ / PLZ / Ort   |
|------------|-------------|-----|---------------------|--------------------|-------------------|
| $\bigcirc$ | 5           | Ν   | Almhalle 2          | Melanchthonstr. 31 | D-33615 Bielefeld |
| $\bigcirc$ | 422         | J   | Fichte Grundschule  | Haslindestr.44     | D-44309 Dortmund  |
| $\bigcirc$ | 40          | Ν   | Sportzentrum Weiden | Göttinger Str.     | D-50858 Köln      |

Hat man die Spielhalle nicht gefunden, kann man über den Button "Spielstätte beantragen" eine neue Halle eingeben

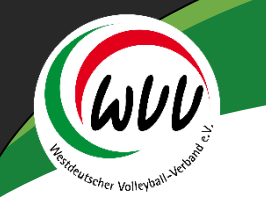

## Spielstätten / Hallenzuordnung IX

#### Hauptspielstätte löschen:

1. Löschen der Spielstätte – markieren – roten Löschbutton anwählen

| Verein:<br>Kennzeichnung: |                        | VC Mustersta | dt 1927 e.V.         | Spielfeld     |
|---------------------------|------------------------|--------------|----------------------|---------------|
|                           |                        | Keine Auswał | י וו                 | Spielfeld     |
| ٩                         | <b>\$</b> 25 <b>\$</b> |              | Spielstätte zuordnen | Spielstätte b |
|                           | SpielfeldNr            | HS           | F Spielfeld          | lname 1       |
| 0                         | 5                      | Ν            | Almhalle 2           | 2             |
| ۲                         | 422                    | J            | Fichte Gru           | indschule     |
| $\bigcirc$                | 40                     | Ν            | Sportzent            | rum Weiden    |

2. Spielstätte beantragen – wie vor – jedoch ohne Setzen des Hakens für Hauptspielstätte

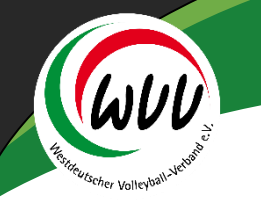

## Spielstätten / Hallenzuordnung X

#### Neue Spielstätte beantragen:

| ntragen: |                |                                                       | H K                                                                             |
|----------|----------------|-------------------------------------------------------|---------------------------------------------------------------------------------|
|          | Gebiet*:       | Keine Auswahl                                         | ¥                                                                               |
|          | Kennzeichnung: | Keine Auswahl                                         | ٣                                                                               |
|          | Kürzel:        |                                                       |                                                                                 |
|          | Tel.:          |                                                       |                                                                                 |
|          |                |                                                       |                                                                                 |
|          |                |                                                       |                                                                                 |
|          | ntragen:       | ntragen:    Gebiet*:   Kennzeichnung:  Kürzel:  Tel.: | ntragen:   Gebiet*: Keine Auswahl   Keine Auswahl Keine Auswahl   Kürzel: Tel.: |

Bitte im Feld "Gebiet" den Volleyballkreis auswählen und bei Kennzeichnung Halle / Beach oder Rasen auswählen

Nach speichern wird von einer zentralen Stelle geprüft, ob die Spielstätte bereits vorhanden ist – wenn nicht, wird sie gespeichert, wenn sie bereits vorhanden ist, wird der Antrag gelöscht.

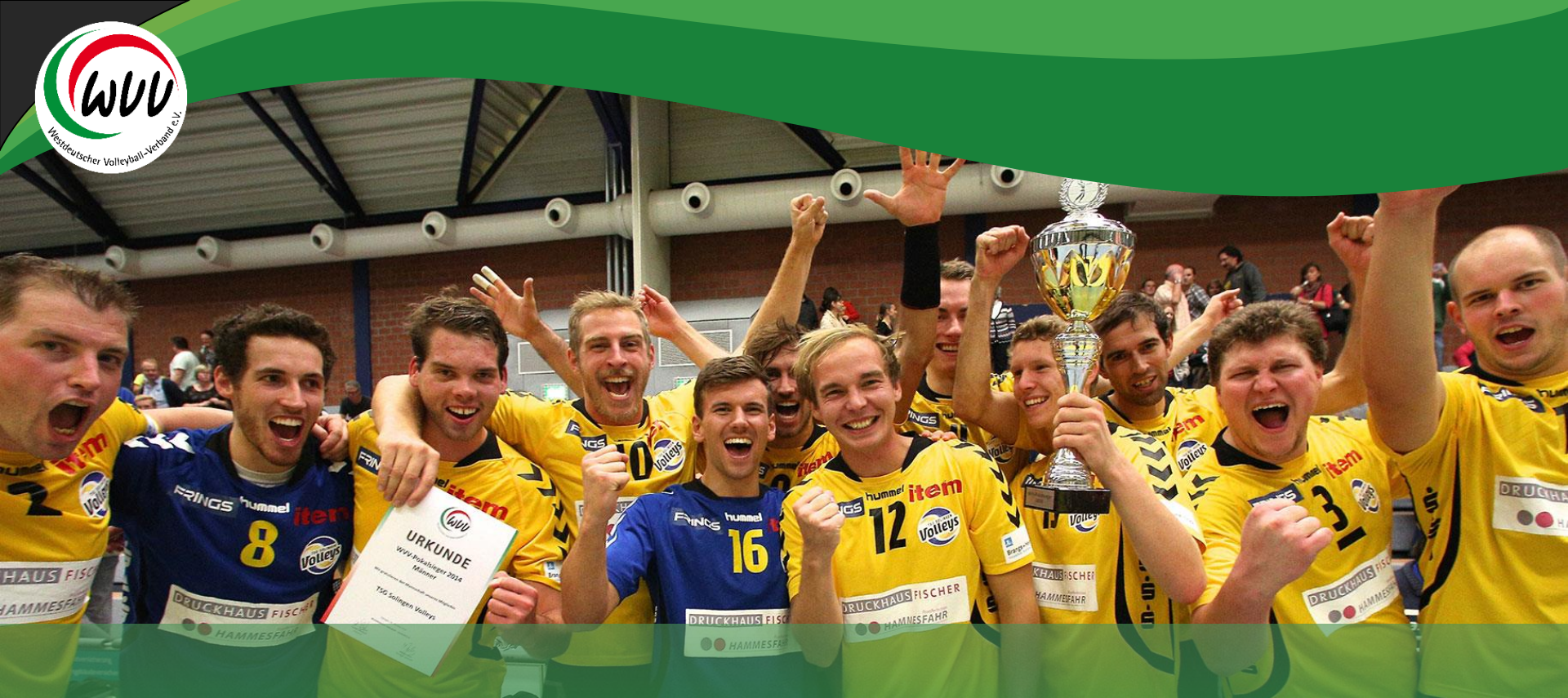

# Danke für Ihr Engagement für unsere schöne Sportart Volleyball

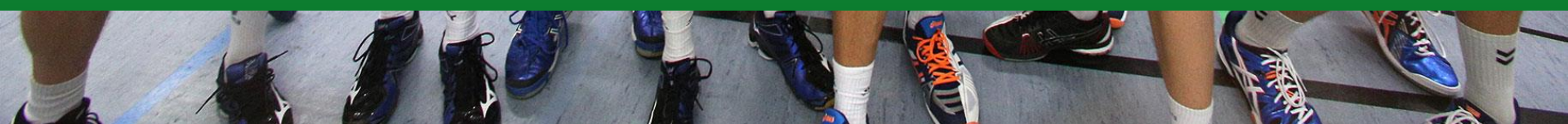